## プログラム番号を利用しての申請方法例

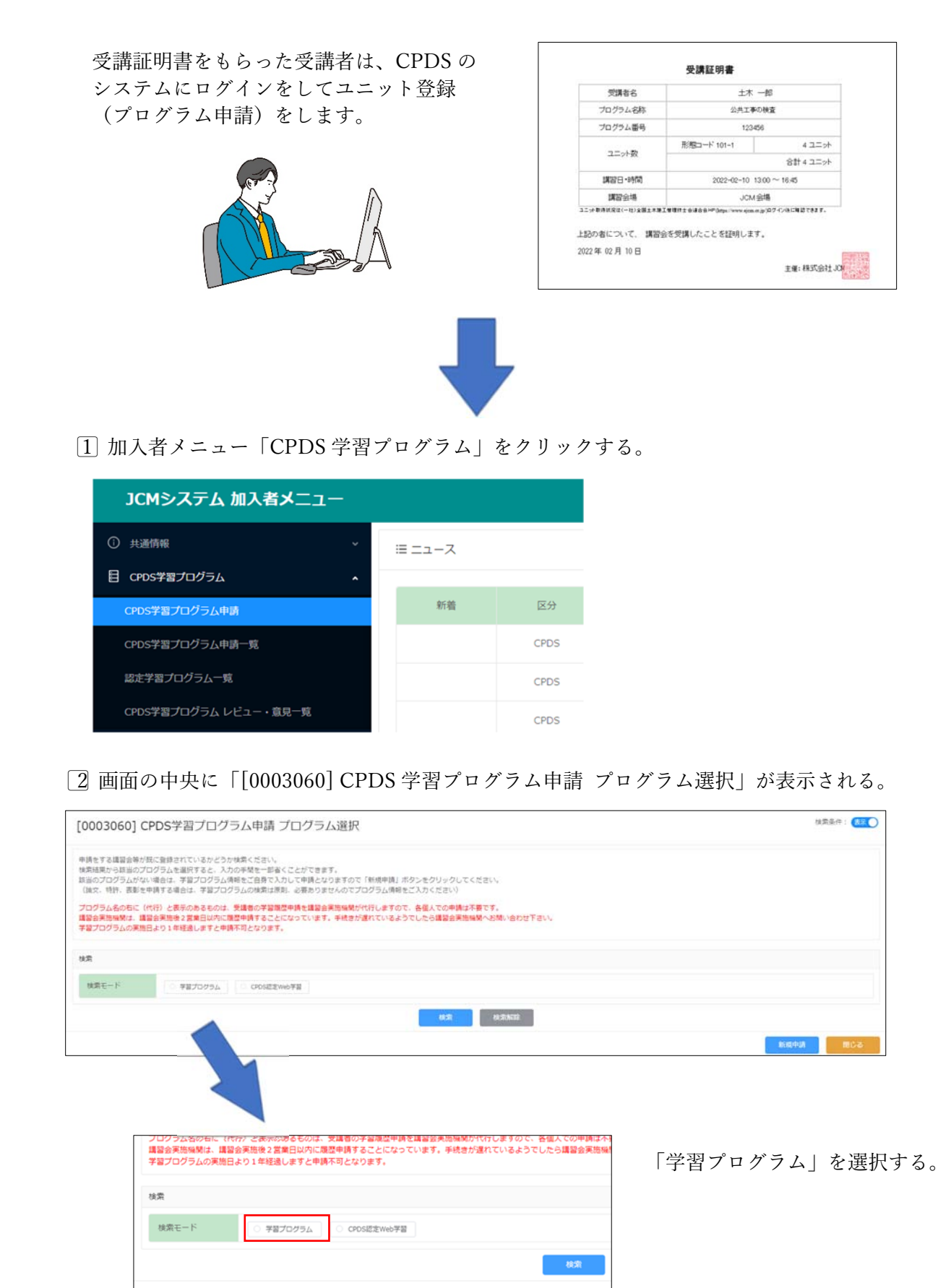

③ 検索モードの下部に検索項目が展開します。

| 学習プログラムの                     | 実施日より1年経過しますと                      | 申請不可となります。  |        |       | All and the second second second |      |             |               |          |         |     |
|------------------------------|------------------------------------|-------------|--------|-------|----------------------------------|------|-------------|---------------|----------|---------|-----|
| 検索                           |                                    |             |        |       |                                  |      |             |               |          |         |     |
| 検索モード                        | ● 学習プログラム                          | CPDS認定Web学習 |        |       |                                  |      |             |               |          |         |     |
| 一ついたの項目を                     |                                    |             |        |       |                                  |      |             |               |          |         |     |
| 実施日                          |                                    |             |        |       |                                  | 開催場所 |             |               |          |         |     |
|                              |                                    |             |        | skak  | ALTINED.                         |      |             |               |          |         |     |
|                              |                                    |             |        |       |                                  |      |             |               |          | 新規中請    | 間じる |
|                              |                                    |             |        |       |                                  |      |             |               |          |         |     |
|                              |                                    |             |        |       |                                  |      |             |               |          |         |     |
|                              |                                    | •           |        |       |                                  |      |             |               |          |         |     |
| ₩xx=1                        | 서드 / 폭료                            | 102456      |        |       |                                  |      |             |               |          |         |     |
| 子首ノロ                         | O D D MINS                         | 123430      | 0      |       |                                  |      |             |               |          |         |     |
| 実施日                          |                                    |             | Ð      |       |                                  |      |             |               |          |         |     |
|                              |                                    |             |        |       |                                  |      | 検           | 索             | 検        | 索解除     |     |
| 「学習プログラム番号」を入力して「検索」をクリックする。 |                                    |             |        |       |                                  |      |             |               |          |         |     |
|                              |                                    |             |        |       | (R,50/874                        |      |             | $\overline{}$ | <u>.</u> |         |     |
| 主催者中請により<br>注任中 1 ~ 1 件表:    | 認定されたプログラム<br>〒 100 / page >   < [ | 1 >         |        |       |                                  |      |             |               |          |         |     |
| 学習プログラム<br>番号 :              | <b>学習ブロ</b>                        | グラム名称 。     | 都道府風 🗧 | 金塔 ;  | 実施日                              |      | 1952 c      | Rimm - M      | ユニットの    | attanyh | 淵沢  |
| 123456                       | 公共工事の検査                            |             | 東京部    | JCM会場 | 2022/02                          | (10  | 13:00~16:45 | 101-1         | 4        | 数       | 20  |
|                              |                                    |             |        |       |                                  |      |             |               |          |         |     |

プログラムが表示されるので、一番右端の「選択」をクリックする。

| 学習プログラム情報           |                     | (2) 学習プログラ. | 4样招信相 |               | 中時哲                            | - (4) 71 | 8プログラム資料          | 2.0            | (5)料金 |
|---------------------|---------------------|-------------|-------|---------------|--------------------------------|----------|-------------------|----------------|-------|
| 「智ブログラムを選択しな        | 81                  |             |       |               |                                | 1        |                   | 至急依頼           | 0: 0  |
| 数プログラム順利            | 123456              |             |       |               |                                |          |                   |                |       |
| 87075888            | 公共工事の検索<br>調整会名、換大名 | 臣<br>5年,    |       | KIMIII A      | 現式会社JCM<br>講習会開始編結、発表形名、現出編発名。 |          |                   |                |       |
|                     | 网络白科                |             |       |               |                                |          | 繁殖日款(1日)          |                |       |
| 18- <b>60</b> +     | No.                 | 日村・         |       |               | 國始時間-转了時間=                     |          |                   |                |       |
|                     | 1                   | 2022/02/10  |       | 13:00 ~ 16:45 |                                |          |                   |                |       |
|                     | ユニット                |             |       |               |                                |          |                   |                |       |
| 181-9 H <b>BO</b> # | No.                 | A Statil    | 853#8 | 形態コード・        | 受講時簡または仟数(0)*                  | 時間当たりユ   | ニット <u></u> 勤等(b) | ユニット歌(e) × (b) |       |
|                     | 1                   | 202         | 2     | 101-1         | 4                              |          | 1.0               | 4              |       |
|                     |                     |             |       |               |                                |          |                   |                | -     |

## ④ 選択したプログラム情報が申請画面に反映される。

画面右下の「次へ」をクリックして必要があれば入力等を行いながら④まで移動する。 12回面は選択したプログラムの情報が反映されているので一致しているか確認する。 ③ではユニット登録する対象者を追加(削除)ができる。 5「④学習プログラム資料登録」画面で PDF にした受講証明書をアップロードする。

| ✓ 学習プログラム(  | 春朝                                                                                                  |                 | - 👍 学習プログラム資料登録 | (5) 料金閉根     |
|-------------|----------------------------------------------------------------------------------------------------|-----------------|-----------------|--------------|
| 学習プログラムを運動  | RL Walter                                                                                           |                 |                 | 至急依頼 ①: 〇副二〇 |
| FAXTERN     | 日<br>最終時をれて送付する場合には「有」にしてください。<br>NFAX送付よりをPOFファイル最後のほうが現代応望されます。                                   |                 |                 |              |
| <b>NHON</b> | 幸雄内容が確認できる案内交音(2007)をご登録下さい。<br>観式5年登録が可能です。<br>ファイルルの志端に対応です。<br>活行費料は「種型」ボタンを停下した後の「学習プログラム最終登録」面 | 前にて細胞することができます。 |                 |              |
|             | 資料                                                                                                  |                 |                 | 7970-F       |
|             | No.                                                                                                 | PDFファイル・        |                 |              |
|             |                                                                                                    | 資料は温明されていません。   |                 |              |
|             |                                                                                                    |                 |                 |              |

※FAX送付を選択した場合は優先審査の対象とはなりません。

6「次へ」で「5料金情報」の画面まで移動する。画面右下「確認」をクリックする。

| () () () () () () () () () () () () () ( |      |
|------------------------------------------|------|
| Source 1 and 2                           | 1612 |

7 確認画面「**3**学習履歴申請者」に移動します。入力情報等を確認しながら、画面右下「次 へ」をクリックする。

| [0203200] CPDS学習プログラム申請 |                 |           |                 |        |  |  |  |  |  |
|-------------------------|-----------------|-----------|-----------------|--------|--|--|--|--|--|
| ✓ 学習プログラム債報             | - 🔗 学習プログラム詳細情報 | 3 学習環歴申時者 | (4) 学習プログラム資料登録 | ⑤ 料金情報 |  |  |  |  |  |

8 確認画面「5料金情報」まで移動して、画面右下「申請」をクリックしたら申請は完了。

申請後、5分ほどで登録メールアドレスに「CPDS 学習プログラム申請 受付通知」が届 くのを確認する。

(前へ) 次へ) 修正

## 資料内の図等は開発中のもので、予告なく変更することがあります。